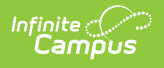

## Section Course TCS Report (Rhode Island)

Last Modified on 10/21/2024 8:22 am CDT

Tool Search: TCS Reports

TCS Report Editor | Generate the TCS Reports | Section Course Report - HTML Format | Report Layout

The Section Course TCS Report reports all active courses for the selected calendar in the report editor with either a NCES Code or a State Code.

See the TCS Reports article for information on report logic, descriptions of the fields on the report editor and instructions on generating TCS Reports.

| Infinite<br>Campus                                                                                                    |                  |  |  |  |  |  |
|----------------------------------------------------------------------------------------------------|------------------|--|--|--|--|--|
| TCS Reports ☆<br>Reporting > RI State Reporting > TCS Reports                                                                                                    |                  |  |  |  |  |  |
| This tool will extract data to complete several formats of the RI state-defined reporting formats. TCS reports are the collection of teacher-course-student data. |                  |  |  |  |  |  |
| Extract Options Extract Type Section Course Prior Reporting Date Effective Date Student Ad Hoc Filter Course Ad Hoc Filter Staff Ad Hoc Filter Format CSV         | Select Calendars |  |  |  |  |  |
| Generate Extract                                                                                                    |                  |  |  |  |  |  |
| Section Course Report                                                                                                    |                  |  |  |  |  |  |

## **TCS Report Editor**

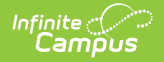

| Field                      | Description                                                                                                    |
|----------------------------|----------------------------------------------------------------------------------------------------|
| Extract<br>Type            | Determines which extract generates.                                                                                                  |
| Prior<br>Reporting<br>Date | Date report information was generated in the past. Dates are entered in mmddyy format or use the calendar icon to select a date.     |
| Effective<br>Date          | Date determines what data is reported on the extract. Dates are entered in mmddyy format or use the calendar icon to select a date.  |
| Student Ad<br>hoc Filter   | Selection limits the students included in the extract to those in the ad hoc filter.                                                 |
| Course Ad<br>hoc Filter    | Selection limits the courses included in the extract to those in the ad hoc filter.                                                  |
| Staff Ad<br>hoc Filter     | Selection limits the staff included in the extract to those in the ad hoc filter.                                                    |
| Format                     | Determines how the report will generate - in HTML or CSV.                                                                            |
| Calendar<br>Selection      | Indicates from which calendar and year the data reports. At least one calendar needs to be selected in order to generate the report. |

## **Generate the TCS Reports**

- 1. Select the Section Course from the Extract Type field.
- 2. Enter the **Prior Reporting Date**.
- 3. Enter the desired **Effective Date**.
- 4. Select an **Ad hoc Filter**, if desired, to narrow the individuals included in the report to just those included in the ad hoc filter.
- 5. Select the desired Format.
- 6. Click the **Generate Report** extract. The report will display in the selected format.

| Records:99 |         |               |                               |            |             |                |                  |        |
|------------|---------|---------------|-------------------------------|------------|-------------|----------------|------------------|--------|
| DISTCODE   | SCHCODE | LOCALCOURSEID | LOCALCOURSETITLE              | SCEDCOURSE | COURSELEVEL | COURSESEQUENCE | HSCOURSEREQUIRED | COURSE |
| 25         | 25108   | 009           | 9th Grade Homeroom            | 22999      | G           | 34             | Y                | W      |
| 25         | 25108   | 010           | 10th Grade Homeroom           | 22999      |             |                | N                | NA     |
| 25         | 25108   | 011           | 11th Grade Homeroom           | 22999      |             | 11             | N                | NA     |
| 25         | 25108   | 013           | Special Ed. Advisory          | 22999      |             |                | N                | NA     |
| 25         | 25108   | 100           | English 12AP                  | 01006      |             |                | N                | A      |
| 25         | 25108   | 101           | Honors Eng 12                 | 01004      |             |                | N                | A      |
| 25         | 25108   | 102           | CP English 12                 | 01004      |             |                | N                | A      |
| 25         | 25108   | 108           | Honors Eng 11                 | 01003      |             |                | N                | A      |
| 25         | 25108   | 109           | CP English 11                 | 01003      |             |                | N                | A      |
| 25         | 25108   | 115           | Honors Eng 10                 | 01002      |             |                | N                | A      |
| 25         | 25108   | 116           | CP English 10                 | 01002      |             |                | N                | A      |
| 25         | 25108   | 122           | Honors Eng 9                  | 01001      |             |                | N                | A      |
| 25         | 25108   | 123           | CP English 9                  | 01001      |             |                | N                | A      |
| 25         | 25108   | 202           | CP US History                 | 04101      |             |                | N                | A      |
| 25         | 25108   | 207           | Hon World History             | 04051      |             |                | N                | A      |
| 25         | 25108   | 208           | CP World History              | 04051      |             |                | N                | A      |
| 25         | 25108   | 214           | Honors American<br>Government | 04151      |             |                | N                | А      |
| 25         | 25108   | 215           | CP American Government        | 04151      |             |                | Ν                | A      |

Section Course Report - HTML Format

|    | А        | В       | С       | D          | E       | F        | G        | Н        | 1       | J        | K        | L       | М           |
|----|----------|---------|---------|------------|---------|----------|----------|----------|---------|----------|----------|---------|-------------|
| 1  | DISTCODE | SCHCODE | LOCALCO | LOCALCO    | SCEDCOU | COURSELE | COURSESE | HSCOURSE | COURSEG | CREDITAV | GRADESP/ | CIP     | TECHNICALA: |
| 2  | 25       | 25108   | 9       | 9th Grade  | 22999   | G        | 34       | Y        | W       | 9.8      |          | 8765432 | N           |
| 3  | 25       | 25108   | 10      | 10th Grad  | 22999   |          |          | N        | NA      |          |          |         |             |
| 4  | 25       | 25108   | 11      | 11th Grad  | 22999   |          | 11       | N        | NA      | 0        |          | 7777777 | Y           |
| 5  | 25       | 25108   | 13      | Special Ed | 22999   |          |          | N        | NA      |          |          |         |             |
| 6  | 25       | 25108   | 100     | English 12 | 1006    |          |          | N        | Α       |          |          |         |             |
| 7  | 25       | 25108   | 101     | Honors En  | 1004    |          |          | N        | Α       |          |          |         |             |
| 8  | 25       | 25108   | 102     | CP English | 1004    |          |          | N        | Α       |          |          |         |             |
| 9  | 25       | 25108   | 108     | Honors En  | 1003    |          |          | N        | Α       |          |          |         |             |
| 10 | 25       | 25108   | 109     | CP English | 1003    |          |          | N        | Α       |          |          |         |             |
| 11 | 25       | 25108   | 115     | Honors En  | 1002    |          |          | N        | Α       |          |          |         |             |
| 12 | 25       | 25108   | 116     | CP English | 1002    |          |          | N        | Α       |          |          |         |             |
| 13 | 25       | 25108   | 122     | Honors En  | 1001    |          |          | N        | Α       |          |          |         |             |
| 14 | 25       | 25108   | 123     | CP English | 1001    |          |          | N        | Α       |          |          |         |             |
| 15 | 25       | 25108   | 202     | CP US Hist | 4101    |          |          | N        | Α       |          |          |         |             |
| 16 | 25       | 25108   | 207     | Hon World  | 4051    |          |          | N        | Α       |          |          |         |             |
| 17 | 25       | 25108   | 208     | CP World   | 4051    |          |          | N        | Α       |          |          |         |             |
| 18 | 25       | 25108   | 214     | Honors Ar  | 4151    |          |          | N        | Α       |          |          |         |             |
| 19 | 25       | 25108   | 215     | CP Americ  | 4151    |          |          | N        | Α       |          |          |         |             |
| 20 | 25       | 25108   | 243     | Psycholog  | 4254    |          |          | N        | W       |          |          |         |             |
| 21 | 25       | 25108   | 246     | Anthropol  | 4251    |          |          | N        | W       |          |          |         |             |
| 22 | 25       | 25108   | 248     | Sociology  | 4258    |          |          | N        | W       |          |          |         |             |
| 23 | 25       | 25108   | 250     | Economic   | 4201    |          |          | N        | W       |          |          |         |             |
| 24 | 25       | 25108   | 300     | Calculus A | 2124    | н        | 12       | N        | Α       | 1        |          |         |             |
| 25 | 25       | 25108   | 3000    | CCRI Runn  | 22999   |          |          | N        | NA      |          |          |         |             |

Section Course Report - CSV Format

## **Report Layout**

Data Element Description

Location

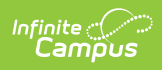

| Data<br>Element       | Description                                                                                                    | Location                                                                                                    |
|-----------------------|----------------------------------------------------------------------------------------------------|----------------------------------------------------------------------------------------------------|
| District<br>Code      | The number assigned to the local education agency by the state education agency.<br><i>Numeric, 2 digits</i>                                                                                                    | System Administration ><br>Resources > District<br>Information > State District<br>Number<br>District.stateNumber                                                    |
| School Code           | State-assigned school code.<br><i>Numeric, 5 digits</i>                                                                                                    | System Administration ><br>Resources > School > School<br>Detail > State School Number<br>School.stateNumber                                                         |
| Local<br>Course ID    | District-assigned course number.<br>When the PK Course Number field is<br>populated, that value reports.<br><i>Numeric, 20 digits</i>                                                                                                    | Scheduling > Courses ><br>Course > Course Information<br>> Number, PK Course Number<br>Course.number<br>Course.altStateCode                                          |
| Local<br>Course Title | The descriptive name given to a course of<br>study offered at the school or other institution<br>or organization.<br><i>Alphanumeric, 100 characters</i>                                                                                                    | Scheduling > Courses ><br>Course > Course Information<br>> Name<br>Course.name                                                                                       |
| SCED<br>Course        | <ul> <li>Five-digit School Code for the Exchange of Data (SCED) course description. The first two digits of the code represent the SCED Course Subject Area and the next three digits represent the SCED Course identifier.</li> <li>If the State Code is provided on the Course Information, this number is used instead of the SCED Subject and Course Number.</li> <li>For more information on NCES codes, see the NCES Data information.</li> <li><i>Numeric, 5 digits</i></li> </ul> | Scheduling > Courses ><br>Course > NCES Data > NCES<br>Code (or)<br>Scheduling > Courses ><br>Course > Course Information<br>> State Code<br>Course.scedCourse<br>ID |
| Course<br>Level       | Indicates the course's academic rigor. This populates from the SCED Course Level field.<br>Alphanumeric, 3 characters                                                                                                    | Scheduling > Courses ><br>Course > NCES Data > SCED<br>Course Level<br>Course.scedCourse<br>Level                                                                    |

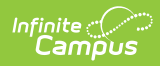

| Data<br>Element                                                                                                    | Description                                                                                                    | Location                                                                                                    |  |  |
|----------------------------------------------------------------------------------------------------|----------------------------------------------------------------------------------------------------|----------------------------------------------------------------------------------------------------|--|--|
| HS Course<br>Required                                                                                                    | Indicates credit received in this course counts<br>towards a high school diploma. If Required<br>checkbox is marked, reports as Y.<br><i>Alphanumeric, 1 character</i>                                                                                                    | Scheduling > Courses ><br>Course > Course Information<br>> Required<br>Course.required                                               |  |  |
| Credit<br>Available                                                                                                    | Amount of Carnegie credit available to a<br>student who successfully meets the<br>objectives for that carry credit. Available<br>credit is a one-digit number carried out to two<br>decimal places (1 Carnegie unit is 1.00; half of<br>Carnegie unit is 0.50).<br><i>Numeric, 4 digits</i> | Scheduling > Courses ><br>Course > NCES Data > SCED<br>Available Credit<br>Course.sced<br>AvailableCredit                            |  |  |
| Grade SpanIdentifies the intended grade span for which<br>the course is appropriate and is represented<br>as a four-character code with no decimals.<br>Grade levels are represented by a two-digit<br>code, ranging from 01 to 12; KG and PK. For<br>example, a Kindergarten and first grade class<br>reports as KG01.Alphanumeric, 4 characters |                                                                                                    | Scheduling > Courses ><br>Course > NCES Data > SCED<br>Low Grade and High Grade<br>Course.scedLowestGrade<br>Course.scedHighestGrade |  |  |